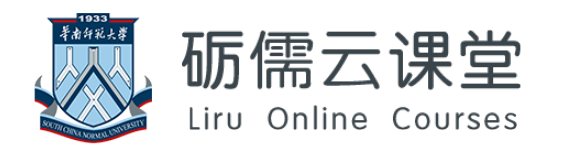

## 学生考试操作指引

华南师范大学网络中心

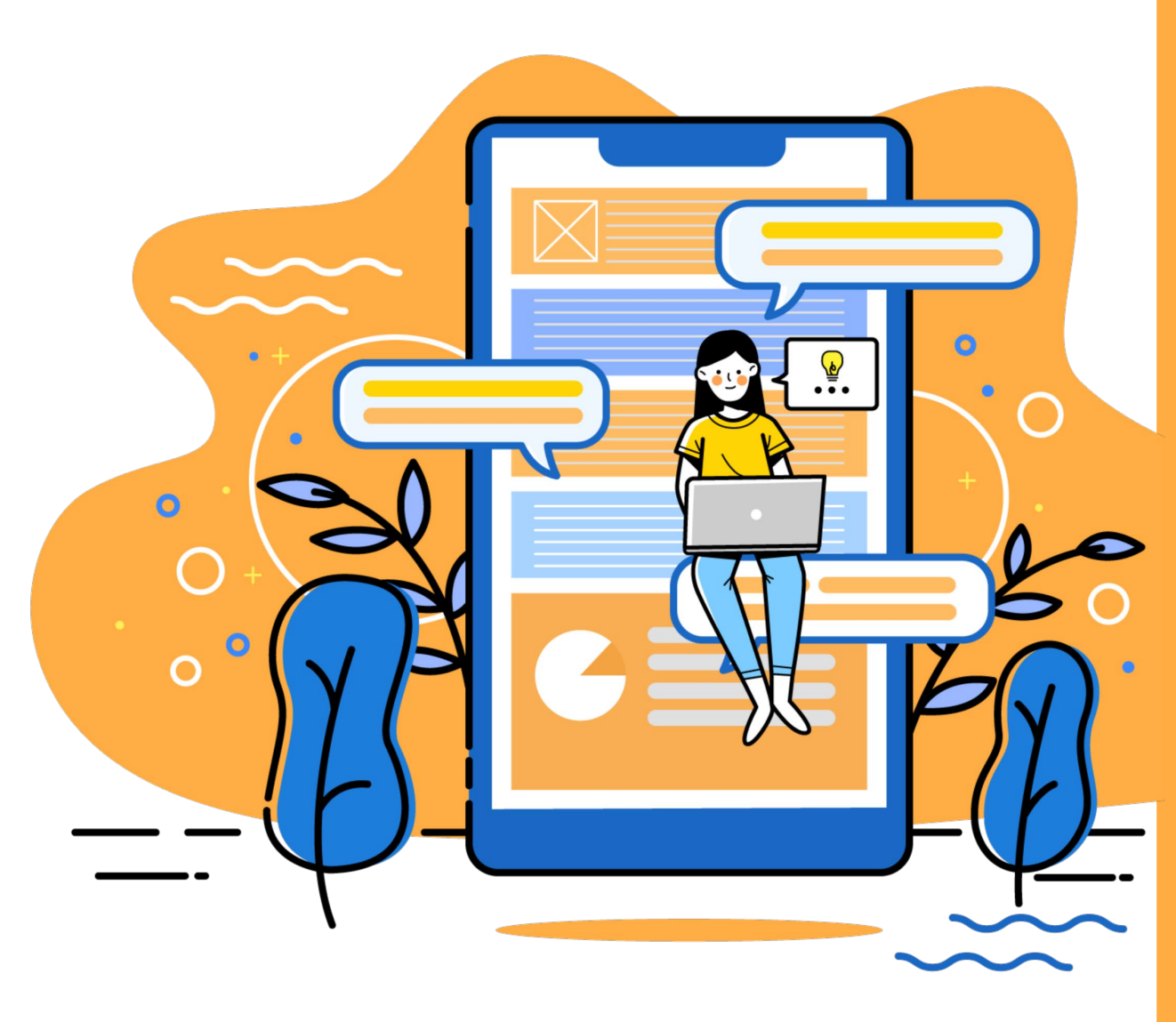

### 考试操作流程

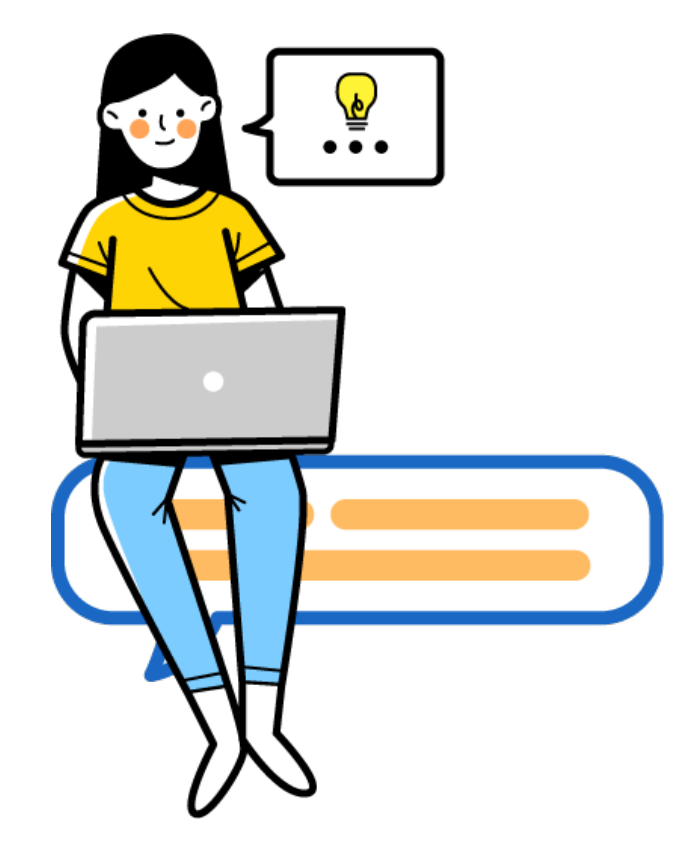

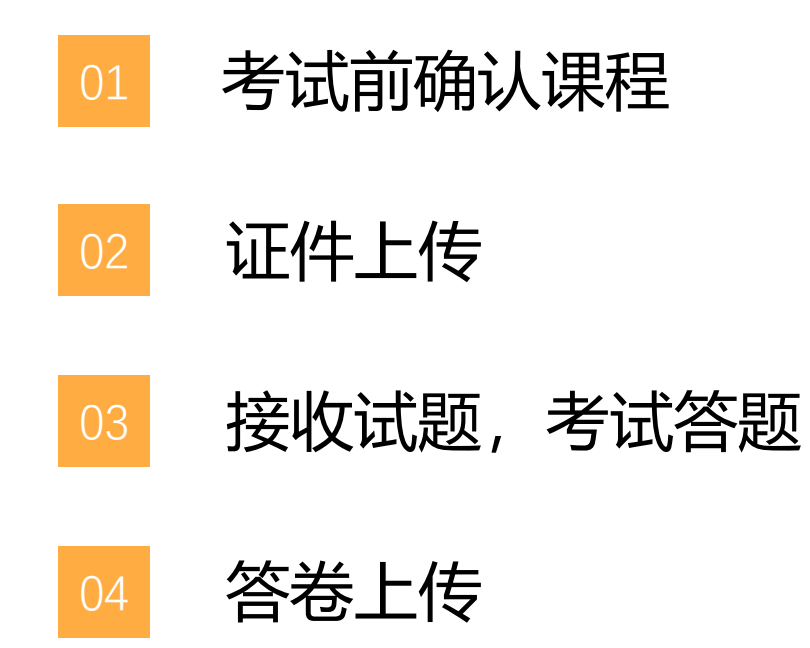

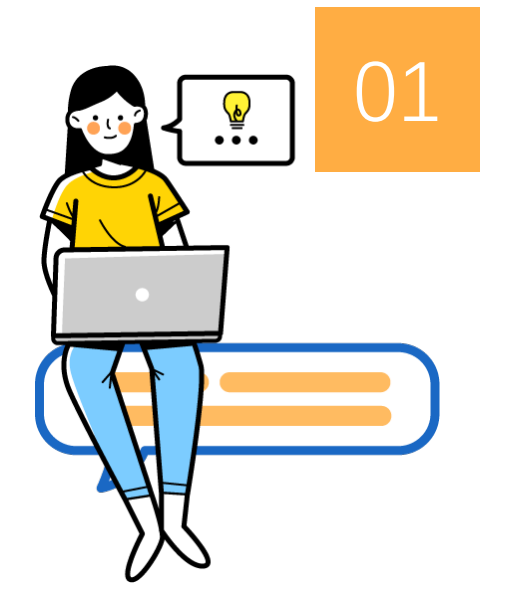

# 考试前确认课程

在考试前1天,登录砺儒云课堂,确认自己是否已经在课程中, 确认自己的邮箱是否正常使用。

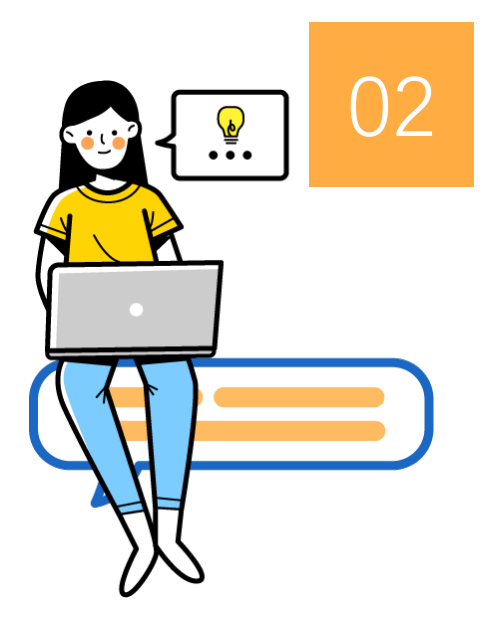

# 证件上传

考前15分钟,上传本人正面照及身份证、学生证等交老师查验。 01、进入小程序作业

02、拍照上传

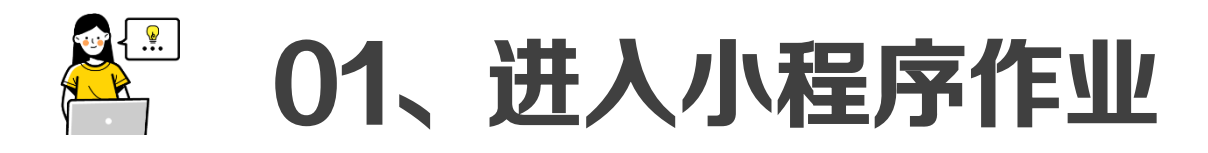

ⓒ ፤□፤ 🗘 💷 11:07

••• 🔘

| ᡂ "ᆀ""ᆀ<br>く 演示课程(空白)                             | ତ #DI (୦) ୭୭୦ 11:14<br>••• ତ |                                                                                                    | ତ ¥ြା 🕫 🕬 11:0<br>••• 🛛 🧿                                       |
|---------------------------------------------------|------------------------------|----------------------------------------------------------------------------------------------------|-----------------------------------------------------------------|
| 期末考试                                              |                              | 证件上传                                                                                                    |                                                                 |
| <ul><li>■ 证件上传</li><li>XXXXXX期末考试(答卷提交)</li></ul> |                              | 请上传本人正面照及<br>查验                                                                                                    | <b>ۇ</b> 身份证、学生证等交老师                                            |
|                                                   |                              | <ul> <li>开放时间:05月15日</li> <li>截至时间(过后为迟交)</li> <li>允许试答次数:无限》</li> <li>提交截至时间(过后不)</li> <li>当前状态:未提交</li> <li>最后修改时间:05月1</li> </ul> | 14:45<br>): 05月16日 15:00<br>欠<br>可交): 05月16日 15:00<br>16日 11:06 |
|                                                   |                              |                                                                                                    | 进入                                                              |
|                                                   |                              |                                                                                                    |                                                                 |
|                                                   |                              |                                                                                                    |                                                                 |
|                                                   |                              |                                                                                                    |                                                                 |

#### 扫码进入

如果教师分享二维码,可直接使用微信扫一扫, 进入到证件上传的页面(需确保小程序已登录, 否则会跳到登录页)。

在"已选课程"找到课程进入

打开小程序后,找到"已选课程"中对应的课

程,按照章节查找证件上传的活动。

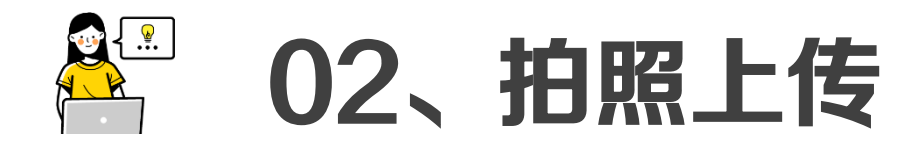

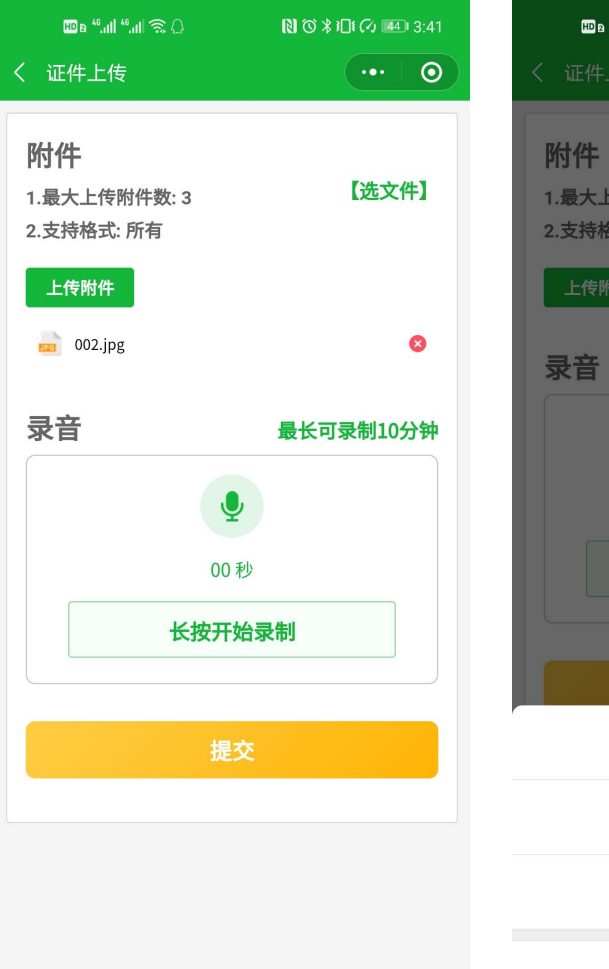

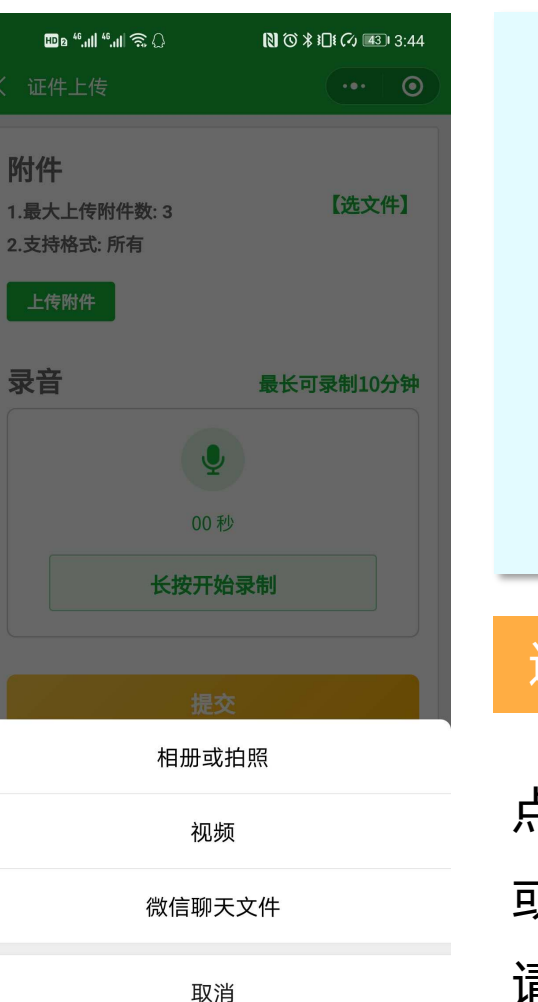

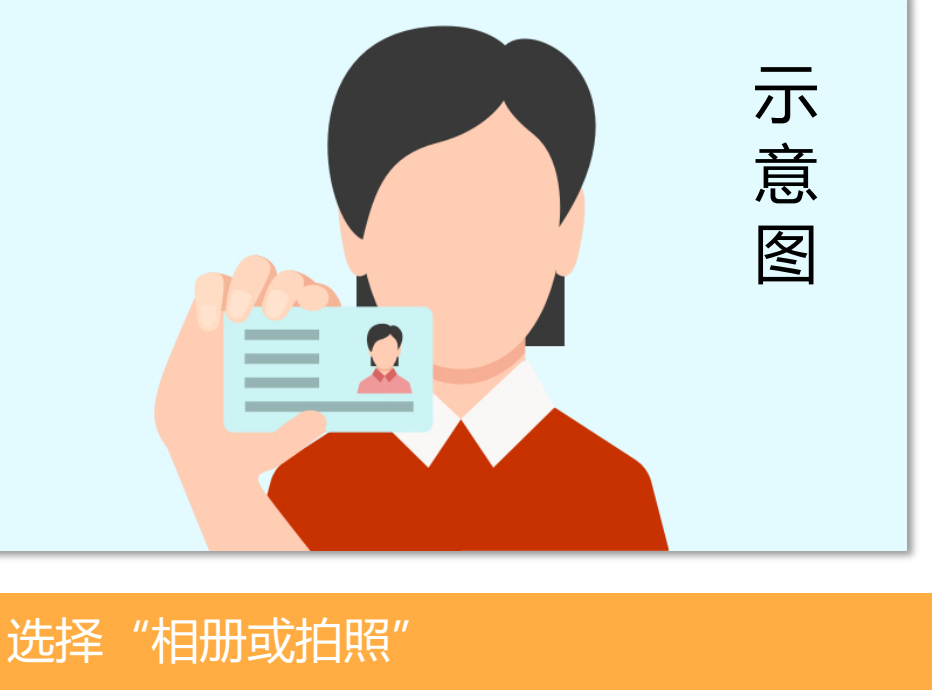

点击附件添加按钮,选择"相册或拍照",可直接拍照 或者挑选相册中的照片。请把人像和证件内容拍清晰。 请留意"最大上传附件数"和"支持格式"。

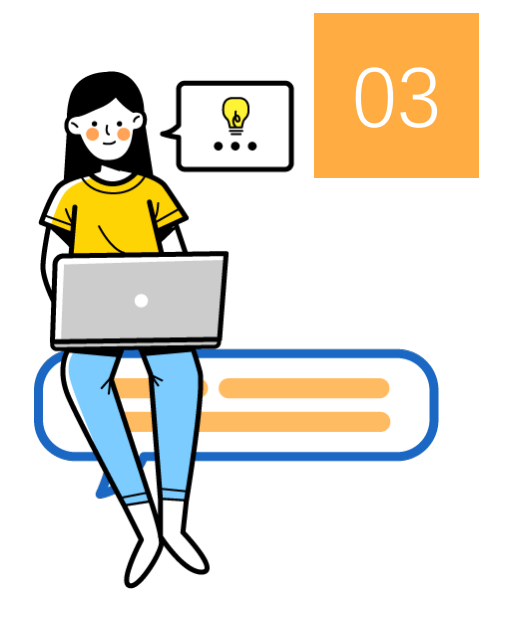

# 接收试题,考试答题

考前5分钟教师发放试卷,请留意老师发放试卷的方式,接收考试试题,并及时反馈情况。接收到试题后,可在自备的空白A4纸中答题。

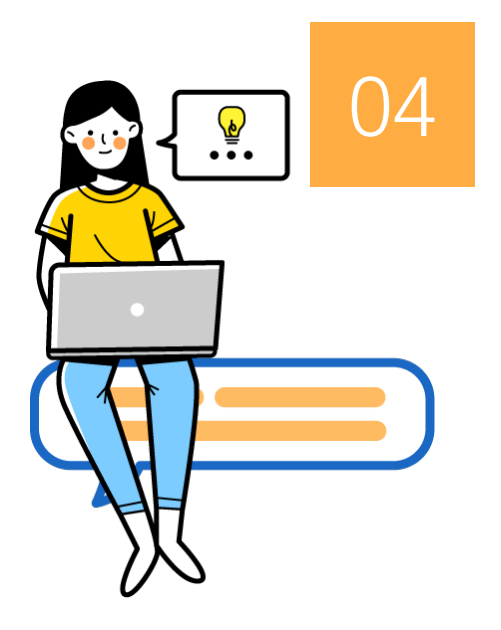

# 答卷上传

考试结束后10分钟内,把答题卷完整拍照上传到砺儒云课堂。

01、进入小程序作业

02、拍照上传/发送答卷

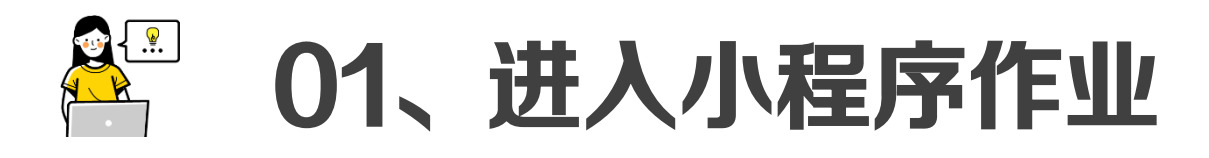

| HD & #.,111 <sup>46</sup> ,111 () \$[ | <b>8⊡ŧ ⊘ ו11:14</b> | HD & 40.11  40.11                           |
|---------------------------------------|---------------------|---------------------------------------------|
| く演示课程(空白)                             | ·••   •• <          | 演示课程(空白)                                    |
| 期末考试                                  | x                   | XXXXX期末考试(答卷提交)                             |
| 📘 证件上传                                |                     |                                             |
| XXXXXX期末考试(答卷提交)                      | 本                   | \$次考试总分100分。考卷由名词解析<br> 料分析题,分别占25分、35分、40; |
|                                       | 老                   | 试结束后请把答卷拍照上传到此处。                            |
|                                       |                     |                                             |

### 扫码进入

如果教师分享二维码,可直接使用微信扫一扫, 进入到答卷上传的页面(需确保小程序已登录,

否则会跳到登录页)。

在"已选课程"找到课程进入

打开小程序后,找到"已选课程"中对应的课

程,按照章节查找答卷上传的活动。

#### • 开放时间: 05月15日 15:30 • 截至时间(过后为迟交): 05月16日 17:10

• 允许试答次数:无限次

• 提交截至时间(过后不可交): 05月16日 17:10

◎ 101 (2) 11:30

••• 💿

- 当前状态:未提交
- 最后修改时间: 05月16日 11:24

#### 附件列表

#### ▶ 期末考试试卷.pdf 大小:1.20MB

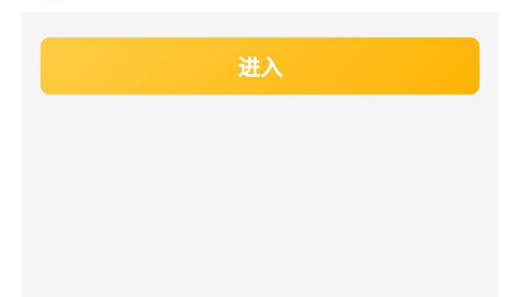

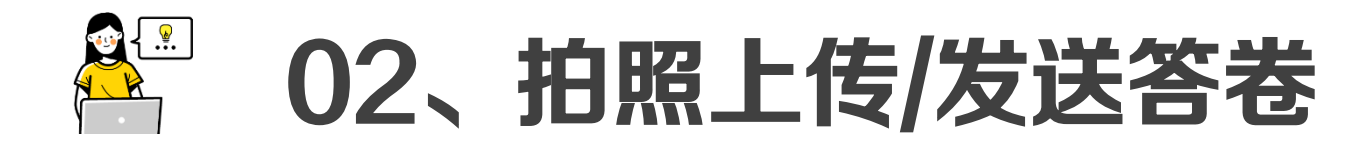

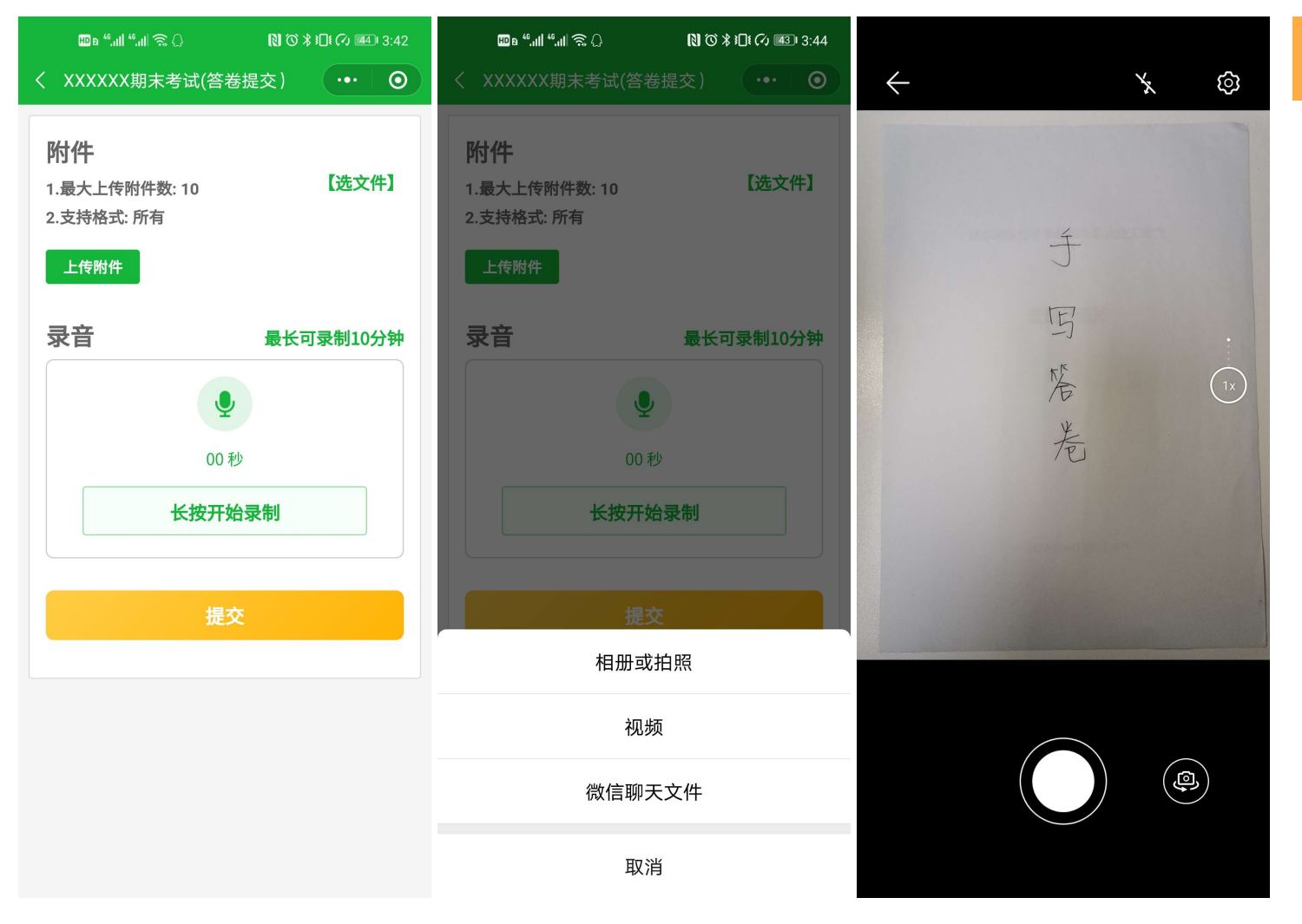

### 选择"相册或拍照"

- ✓ 点击"上传附件"按钮,选择"相册或 拍照",可直接拍照或者挑选相册中的 照片。建议采用4:3的分辨率比例拍摄。
  ✓ 留意"最大上传附件数"和"支持格式"
  ✓ 拍照时请尽量把答案呈现清晰,避免照 片字太小而看不清。
- ✓ 将上传结果拍照存底备查。

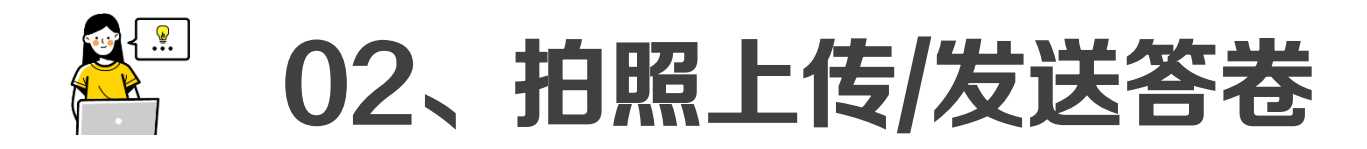

如无法使用砺儒云课堂提交答卷的情况,可使用教师推荐的第二种方式。如,发送到教师邮箱。

将答题卷完整拍照后打包文件夹,以"序号、姓名、学号、课程"命名发送到教师指定邮箱,将发送结果

拍照存底备查。

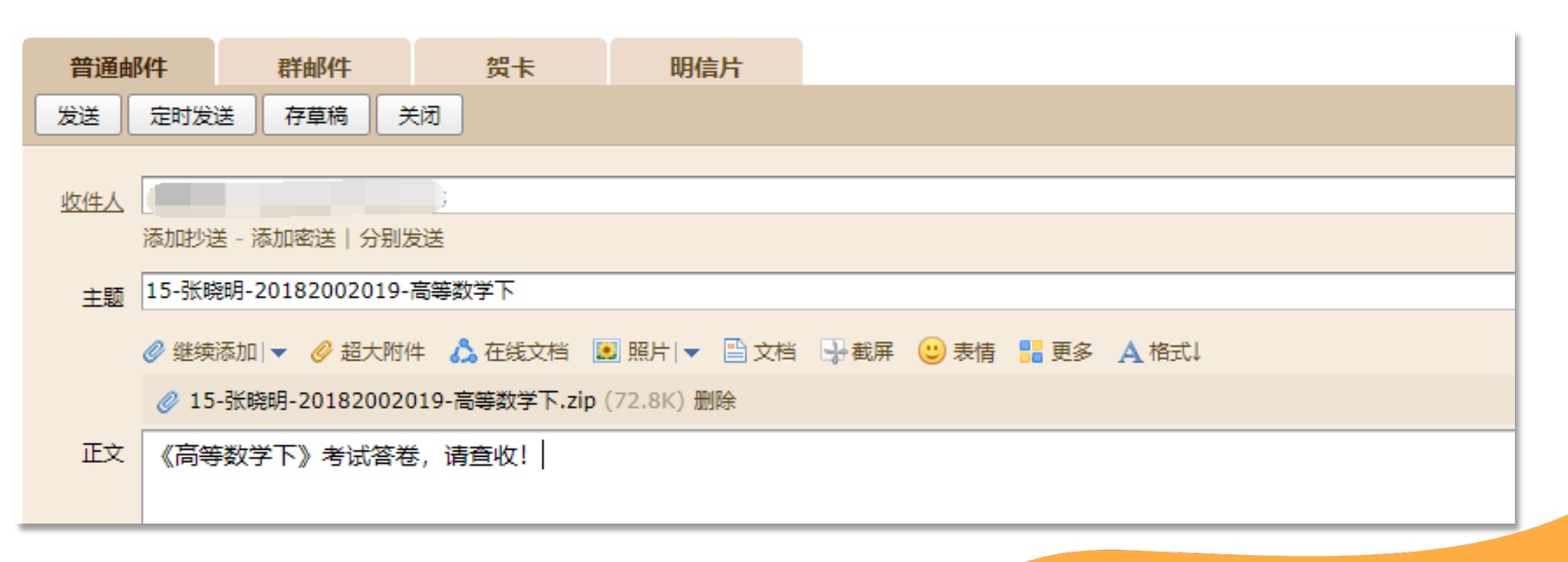

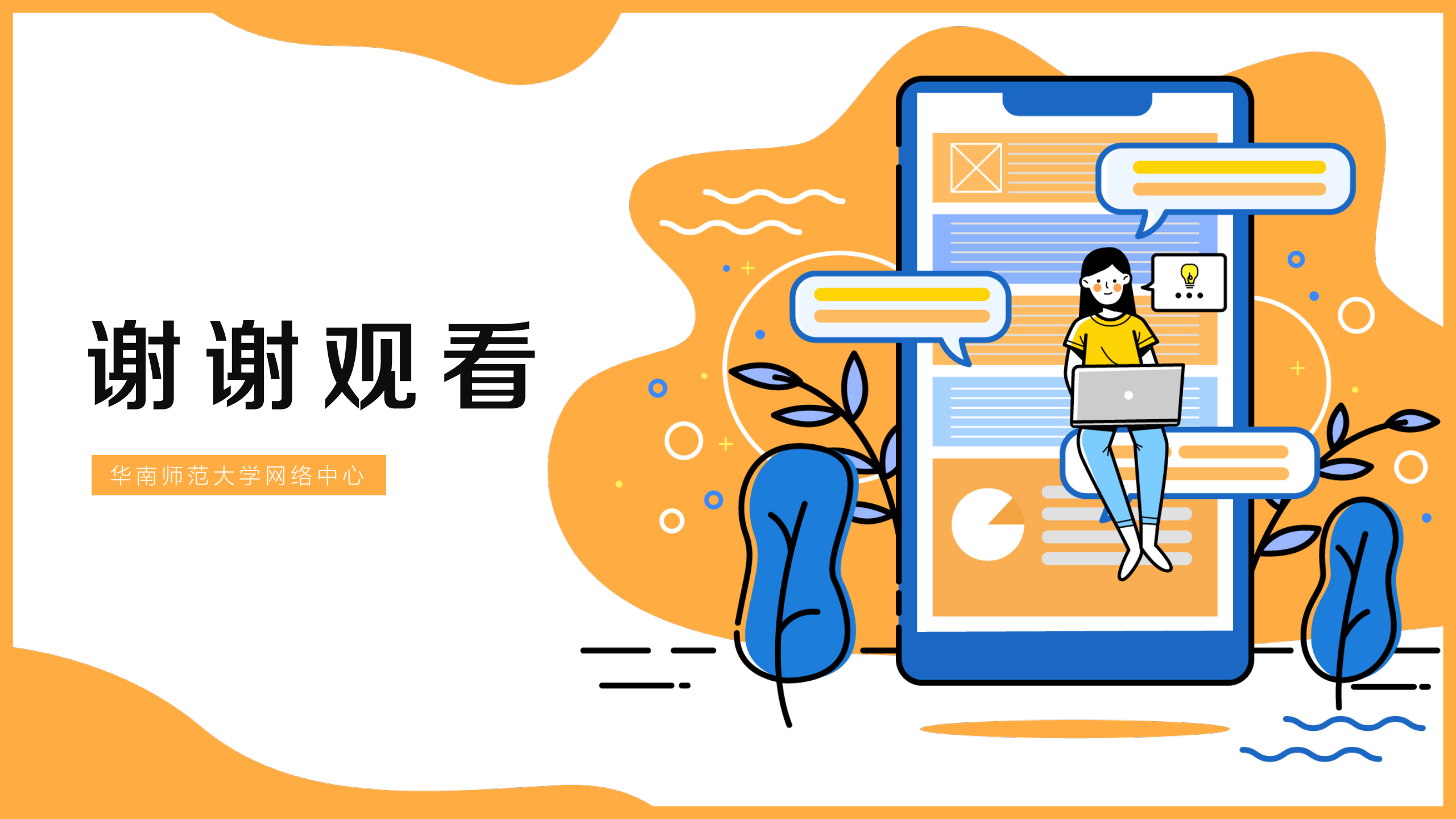